| CONTRACTOR OF STREET, STREET, | cryacion merosore in                                                                                                    | nternet Explorer                                                                                                    |                                                                              |                                                                                                    |                                                                                                    |         |          |                        |   |
|----------------------------------------------------------------------------------------------------|----------------------------------------------------------------------------------------------------|----------------------------------------------------------------------------------------------------|------------------------------------------------------------------------------|----------------------------------------------------------------------------------------------------|----------------------------------------------------------------------------------------------------|---------|----------|------------------------|---|
| atei Bearbeiten Ansicht                                                                                                    | Favoriten Extras ?                                                                                                    |                                                                                                    |                                                                              |                                                                                                    |                                                                                                    |         |          |                        |   |
| )Zurück 🔹 🜍 👻 👔                                                                                                    | 🏠 🔎 Suchen 👷 F.                                                                                                    | avoriten 🥙 🝰 🌜 🔛 🛛                                                                                                    |                                                                              |                                                                                                    |                                                                                                    |         |          | _                      | 1 |
| fresse 🙋 https://secure.i-we                                                                                                    | eb.ch/gemweb/muttenz/de                                                                                                    | e/onlineschalter/raumreservation/?ss=                                                                                                    | =1&PHPSESSID=1331a2a01c                                                      | 1928e970589206ea0760                                                                                               | 848                                                                                                    |         | <u> </u> | -> Wechseln zu Links » | 1 |
| Gemeinde<br>Muttenz                                                                                                    |                                                                                                    | MyServices Links<br>Index A-Z Notfallnu<br>Home                                                                                                    | Sitemap<br>ummern Feedback                                                   | Suchen                                                                                                    |                                                                                                    |         |          |                        |   |
| Aktuelles<br>Portrait<br>Online-Schalter<br>Online-Dienste                                                                                                    | RAUMRESEF                                                                                                    |                                                                                                    | nutzerkonto                                                                  | ]                                                                                                    |                                                                                                    |         |          |                        |   |
| Tageskarte<br>Raumreservation                                                                                                    | nicht angemeldet (log                                                                                                    | erst                                                                                                    | ellen                                                                        |                                                                                                    |                                                                                                    |         |          |                        |   |
| Publikationen<br>Reglemente und Erlasse<br>Info Abonnement                                                                                                    | Übersichtsliste                                                                                                    |                                                                                                    | Vatagoria: All                                                               |                                                                                                    | einschri                                                                                                    | änken   |          |                        |   |
| Verwaltung                                                                                                    | orandon. TAlle                                                                                                    |                                                                                                    | All Nategorie. [All                                                          | - 1                                                                                                    |                                                                                                    | Curicen |          |                        |   |
| Politik                                                                                                    | Objekt                                                                                                    | Standort                                                                                                    |                                                                              | Kategorie                                                                                                    |                                                                                                    |         |          |                        |   |
| Soziale Organisationen                                                                                                    | Aula Donnerba                                                                                                    | aum Schulhaus Donn                                                                                                    | erbaum                                                                       | Aula                                                                                                    | Details I                                                                                                    |         |          |                        |   |
| Wirtschaftsförderung                                                                                                    |                                                                                                    |                                                                                                    |                                                                              |                                                                                                    | Belegung                                                                                                    |         |          |                        |   |
| Gewerbe/Wirtschaft<br>Vereine                                                                                                    | T Aula Gründen                                                                                                    | Sekundar Schulhaus Grün                                                                                                    | den                                                                          | Aula                                                                                                    | Details  <br>Belegung                                                                                                    |         |          |                        |   |
|                                                                                                    |                                                                                                    | descent descent and the second second s | 2 1 2 2 2 2 2 2 2 2 2 2 2 2 2 2 2 2 2 2                                      | A CONTRACT OF A CONTRACT OF A CONTRACT OF A CONTRACT OF A CONTRACT OF A CONTRACT OF A CONTRACT OF A CONTRACT OF    |                                                                                                    |         |          |                        |   |
| Kultur und Freizeit<br>Bildung                                                                                                    | Aula Hinterzw Sekundar                                                                                                    | eien Schulhaus Hinte                                                                                                    | rzweien                                                                      | Aula                                                                                                    | Details  <br>Belegung                                                                                                    |         |          |                        |   |
| Kultur und Freizeit<br>Bildung<br>Kirchen                                                                                                    | <ul> <li>Aula Hinterzw<br/>Sekundar</li> <li>Aula Margelac</li> </ul>                                                                                                    | eien Schulhaus Hinte<br>sker Primar Schulhaus Marg                                                                                                    | rzweien<br>elacker                                                           | Aula                                                                                                    | Details  <br>Belegung<br>Details  <br>Belegung                                                                                                    |         |          |                        |   |
| Kultur und Freizeit<br>Bildung<br>Kirchen                                                                                                    | Aula Hinterzw<br>Sekundar<br>Aula Margelac<br>Grundkursraur<br>Alemannerwe                                                                                                    | reien Schulhaus Hinte<br>sker Primar Schulhaus Marg<br>m AMS Kindergarten Ale                                                                                                    | rzweien<br>elacker<br>mannenweg                                              | Aula<br>Aula<br>Grundkursraum                                                                                      | Details  <br>Belegung<br>Details  <br>Belegung<br>Details  <br>Belegung                                                                                                    |         |          |                        |   |
| Kultur und Freizeit<br>Bildung<br>Kirchen                                                                                                    | Aula Hinterzw<br>Sekundar<br>Aula Margelac<br>Grundkursraur<br>Alemannenwe<br>Grundkursraur<br>Donnerbaum                                                                                                    | eien Schulhaus Hinte<br>sker Primar Schulhaus Marg<br>m AMS Kindergarten Ale<br>g Schulhaus Donn                                                                                                    | rzweien<br>elacker<br>imannenweg<br>erbaum                                   | Aula<br>Aula<br>Grundkursraum<br>Grundkursraum                                                                     | Details  <br>Belegung<br>Details  <br>Belegung<br>Details  <br>Belegung<br>Details  <br>Belegung                                                                                                    |         |          |                        |   |
| Kultur und Freizeit<br>Bildung<br>Kirchen                                                                                                    | Aula Hinterzw<br>Sekundar     Sekundar     Aula Margelac     Grundkursrau<br>Alemannenwe     Grundkursrau<br>Donnerbaum     Grundkursrau<br>Feldreben                                                                                                    | eien Schulhaus Hinte<br>sker Primar Schulhaus Marg<br>m AMS Kindergarten Ale<br>g Schulhaus Donn<br>m AMS Musikschulzentr                                                                                                    | rzweien elacker mannenweg erbaum um Feldreben                                | Aula<br>Aula<br>Grundkursraum<br>Grundkursraum<br>Grundkursraum                                                    | Details  <br>Belegung<br>Details  <br>Belegung<br>Details  <br>Belegung<br>Details  <br>Belegung<br>Details  <br>Belegung                                                                                                    |         |          |                        |   |
| Kultur und Freizeit<br>Bildung<br>Kirchen                                                                                                    | Aula Hinterzw<br>Sekundar       Sekundar       Aula Margelac       Grundkursraur       Jemannenwe       Grundkursraur       Donnerbaum       Grundkursraur       Feldreben       Grundkursraur       Grundkursraur       Feldreben       Grundkursraur                                                                                          | eien Schulhaus Hinte<br>sker Primar Schulhaus Marg<br>m AMS Kindergarten Ale<br>g Schulhaus Donn<br>m AMS Musikschulzentr<br>m AMS Kindergarten Ga                                                                                                    | rzweien                                                                      | Aula<br>Grundkursraum<br>Grundkursraum<br>Grundkursraum                                                            | Details  <br>Belegung<br>Details  <br>Belegung<br>Details  <br>Belegung<br>Details  <br>Belegung<br>Details  <br>Belegung<br>Details                                                                                          |         |          |                        |   |
| Kultur und Freizeit<br>Bildung<br>Kirchen                                                                                                    | Aula Hinterzw<br>Sekundar     Sekundar     Aula Margelac     Grundkursrau<br>Alemannenwe     Grundkursrau<br>Donnerbaum     Grundkursrau<br>Gartenstrasse     Grundkursrau<br>Gartenstrasse     Grundkursrau                                                                                                    | eien Schulhaus Hinte<br>sker Primar Schulhaus Marg<br>m AMS Kindergarten Ale<br>ig m AMS Schulhaus Donn<br>m AMS Musikschulzentr<br>m AMS Kindergarten Ga<br>m AMS Kindergarten Ko                                                                                                    | rzweien                                                                      | Aula<br>Aula<br>Grundkursraum<br>Grundkursraum<br>Grundkursraum<br>Grundkursraum                                   | Details  <br>Belegung<br>Details  <br>Belegung<br>Details  <br>Belegung<br>Details  <br>Belegung<br>Details  <br>Belegung<br>Details  <br>Belegung<br>Details                                                                 |         |          |                        |   |
| Kultur und Freizeit<br>Bildung<br>Kirchen                                                                                                    | Aula Hinterzw<br>Sekundar       Sekundar       Aula Margelac       Grundkursraun       Alemannenwe       Grundkursraun       Donnerbaum       Grundkursraun       Feldreben       Grundkursraun       Grundkursraun       Feldreben       Grundkursraun       Komacker       Grundkursraun       Komacker       Grundkursraun       Kössligasse | eien Schulhaus Hinte<br>sker Primar Schulhaus Marg<br>m AMS Kindergarten Ale<br>g Schulhaus Donn<br>m AMS Schulhaus Donn<br>m AMS Kindergarten Ga<br>m AMS Kindergarten Ko<br>m AMS Kindergarten Rö                                                                                                    | rzweien                                                                      | Aula<br>Aula<br>Grundkursraum<br>Grundkursraum<br>Grundkursraum<br>Grundkursraum<br>Grundkursraum                  | Details  <br>Belegung<br>Details  <br>Belegung<br>Details  <br>Belegung<br>Details  <br>Belegung<br>Details  <br>Belegung<br>Details  <br>Belegung<br>Details  <br>Belegung<br>Details  <br>Belegung                          |         |          |                        |   |
| Kultur und Freizelt<br>Bildung<br>Kirchen                                                                                                    | Aula Hinterzw<br>Sekundar     Sekundar     Sekundar     Aula Margelac     Grundkursrau     Alemannenwe     Grundkursrau     Donnerbaum     Grundkursrau     Grundkursrau     Grundkursrau     Grundkursrau     Rössligasse     Grundkursrau     Rössligasse     Grundkursrau     Unterwart                                                      | eien Schulhaus Hinte<br>sker Primar Schulhaus Marg<br>m AMS Kindergarten Ale<br>ig m AMS Schulhaus Donn<br>m AMS Musikschulzentr<br>m AMS Kindergarten Ga<br>m AMS Kindergarten Ko<br>m AMS Kindergarten Rö                                                                                                    | rzweien elacker imannerweg erbaum um Feldreben rtenstrasse ssligasse terwart | Aula<br>Aula<br>Grundkursraum<br>Grundkursraum<br>Grundkursraum<br>Grundkursraum<br>Grundkursraum<br>Grundkursraum | Details  <br>Belegung<br>Details  <br>Belegung<br>Details  <br>Belegung<br>Details  <br>Belegung<br>Details  <br>Belegung<br>Details  <br>Belegung<br>Details  <br>Belegung<br>Details  <br>Belegung<br>Details  <br>Belegung |         |          |                        |   |

| 🕙 Muttenz Online: Raumres                                | rvation - Microsoft Internet Explorer                                           |                                                    |                                           |                                                 |
|----------------------------------------------------------|---------------------------------------------------------------------------------|----------------------------------------------------|-------------------------------------------|-------------------------------------------------|
| Datei Bearbeiten Ansicht                                 | Favoriten Extras ?                                                              |                                                    |                                           | 🥂 (III)                                         |
| 😋 Zurück 🝷 🕤 👻 😰                                         | 🏠 🔎 Suchen 🛭 👷 Favoriten 🛛 🥹 👘                                                  | 👻 🖵 🗸                                              |                                           |                                                 |
| Adresse 🕘 https://secure.i-we                            | o.ch/gemweb/muttenz/de/onlineschalter/raumreservation                           | n/welcome.php?show=login&action=savereferer&ss=1&f | PHPSESSID=1331a2a01d928e970589206ea076084 | 8 💽 💽 Wechseln zu 🛛 Links » 🍖 🗸                 |
| Gemeinde<br>Muttenz                                      | MySenvices Lin<br>Index.A-Z Not<br>Home                                         | ks Sitemap Suchen<br>Itallnummern Feedback         |                                           | <u>×</u>                                        |
| Aktuelles<br>Portrait<br>Online-Schalter                 | RAUMRESERVATION                                                                 |                                                    |                                           |                                                 |
| Online-Dienste<br>Online-Shop<br>Tageskarte              | nicht angemeldet (login)                                                        |                                                    |                                           |                                                 |
| Publikationen<br>Reglemente und Erlasse                  | <b>Login mit Benutzerkonto</b><br>Bitte geben Sie Ihre E-Mail-Adresse und Ihr P | asswort ein.                                       |                                           |                                                 |
| Verwaltung<br>Politik<br>Soziale Organisationen          | E-Mail                                                                          | Anvolden                                           |                                           |                                                 |
| Sicherheit<br>Wirtschaftsförderung<br>Gewerbe/Wirtschaft | Falls Sie Ihr Kennwrit vergessen hahen könn                                     | Anneuen                                            | scan                                      |                                                 |
| Vereine<br>Kultur und Freizeit<br>Bildung<br>Kirchen     | Falls Sie kein Benutzerkonto haben, können                                      | sie ein Benutzerkonto erstellen .                  | Schritt 2                                 |                                                 |
|                                                          | Impressum Datenschutz                                                           |                                                    |                                           |                                                 |
|                                                          |                                                                                 |                                                    |                                           |                                                 |
|                                                          |                                                                                 |                                                    |                                           |                                                 |
|                                                          |                                                                                 |                                                    |                                           |                                                 |
|                                                          |                                                                                 |                                                    |                                           |                                                 |
|                                                          |                                                                                 |                                                    |                                           | <u>×</u>                                        |
| https://secure.i-web.ch/gem                              | eb/muttenz/de/onlineschalter/raumreservation/welcome.                           | .php?show=create_profile&back_url=%2Fgemweb%2Fm    | n                                         | 📄 📄 🔮 Internet                                  |
| 🍠 Start 🛛 🚷 🗂 🚱 🕱                                        | 🚔 🖸 🎉 🕼 🨿 🗀 🥥 🕅 👘 🚺 💽 Po                                                        | steingang - Microsoft 🖂 WG: Verlängerungs-Be       | WG: Verlängerungs-Be                      | Inline: Rau 💹 Benutzerkonto erstellen 😾 💽 10:42 |

| Muttenz Online: Raumres                                                                       | ervation - Microsoft Intern <u>et Explo</u> i                                                                                                    | er                                                                                                    |                                                                                             |                                |                           |                                       | _ 8 >       |
|-----------------------------------------------------------------------------------------------|----------------------------------------------------------------------------------------------------|----------------------------------------------------------------------------------------------------|---------------------------------------------------------------------------------------------|--------------------------------|---------------------------|---------------------------------------|-------------|
| Datei Bearbeiten Ansicht                                                                      | Favoriten Extras ?                                                                                                    |                                                                                                    |                                                                                             |                                |                           |                                       | <u></u>     |
| 🕽 Zurück 👻 🕤 🖌 👔                                                                              | 🐔 🔎 Suchen 👷 Favoriten 🔗                                                                                                    | 🙈 • 🚴 🔟 🖌 🖵 👯                                                                                                    |                                                                                             |                                |                           |                                       |             |
| dresse 🙆 https://secure.i-we                                                                  | b.ch/gemweb/muttenz/de/onlineschalter,                                                                                                    | raumreservation/welcome.php?show=c                                                                                           | reate profile&back url=%2Fgem                                                               | web%2Fmuttenz%2Fde%2Fonline:   | chalter%2Fraumreservation | 1%2F%3F 🔻 🛃 Wechseln zu               | Links » 🍖 🗸 |
| Gemeinde                                                                                      | MySenv<br>Index A<br>Home                                                                                                    | oes Links Siter<br>Z Notfallnummern Feed                                                                                     | hap Suchen<br>baok                                                                          |                                |                           |                                       |             |
| Aktuelles<br>Portrait<br>Online-Schalter<br>Online-Dienste                                    | RAUMRESERVATION                                                                                                    |                                                                                                    |                                                                                             |                                |                           |                                       |             |
| Online-Shop<br>Tageskarte<br>Raumreservation                                                  | nicht angemeldet (login)                                                                                                    |                                                                                                    |                                                                                             |                                |                           |                                       |             |
| Reglemente und Erlasse<br>Info Abonnement<br>Verwaltung                                       | Benutzerkonto erstellen<br>Falls Sie noch kein Benutzerko<br>solches erstellen Densch kum<br>Wünschen Anspruch nehmer<br>Sie en Passwirt mit mindecton | nto auf dieser Website haben, kö<br>an Sie unsere verschiedenen virtu<br>. Bitte geben Sie nachfelgend Ihr<br>s vier Zeichen | nnen Sie sich hier anmelder<br>Jellen Dienstleistungen nach<br>e gültige E-Mail Adresse eir | und ein<br>Ihren<br>und wählen |                           |                                       |             |
| Politik<br>Soziale Organisationen<br>Sicherheit<br>Wirtschaftsförderung<br>Gewerbe/Wirtschaft | E-Mail Passwort                                                                                                    | Erstellen                                                                                                    | E-Mail<br>sind fre                                                                          | und Passwort<br>ei wählbar     | ]                         |                                       |             |
| Vereine<br>Kultur und Freizeit<br>Bildung                                                     |                                                                                                    |                                                                                                    |                                                                                             | zur Übersicht                  |                           |                                       |             |
| Kirchen                                                                                       | Impressum Datenschutz                                                                                                    |                                                                                                    |                                                                                             |                                |                           |                                       |             |
|                                                                                               |                                                                                                    |                                                                                                    |                                                                                             |                                |                           |                                       |             |
| Fertio                                                                                        |                                                                                                    |                                                                                                    |                                                                                             |                                |                           | A internet                            |             |
|                                                                                               |                                                                                                    |                                                                                                    |                                                                                             |                                | , , , ,                   | · · · · · · · · · · · · · · · · · · · |             |

Sie erhalten nun ein E-Mail an die angegebene Mail-Adresse zur Bestätigung, dass das Benutzerkonto erstellt wurde. Um das erstellte Benutzerkonto endgültig zu aktivieren bedarf es einen Klick auf den in diesem Mail enthaltenen Link.